# **NETGEAR**<sup>®</sup>

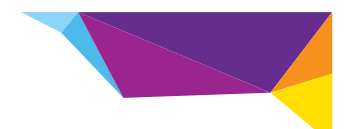

# STS7000 Home Security Touch Screen Installation Guide

Note: This document is for certification purposes. Images are for position only and might differ from the actual product.

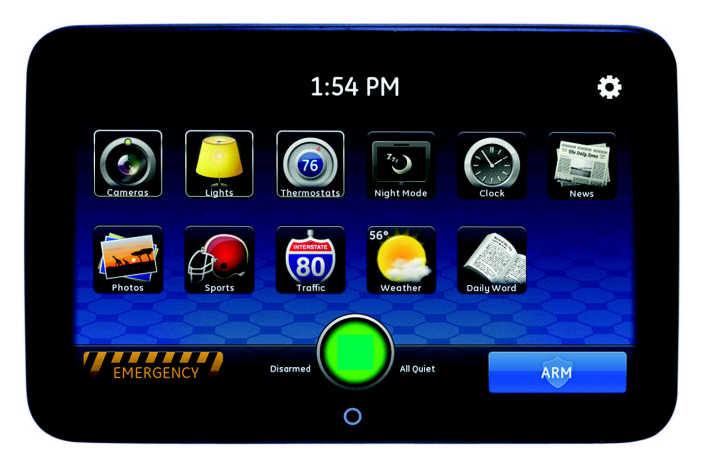

# **Package Contents**

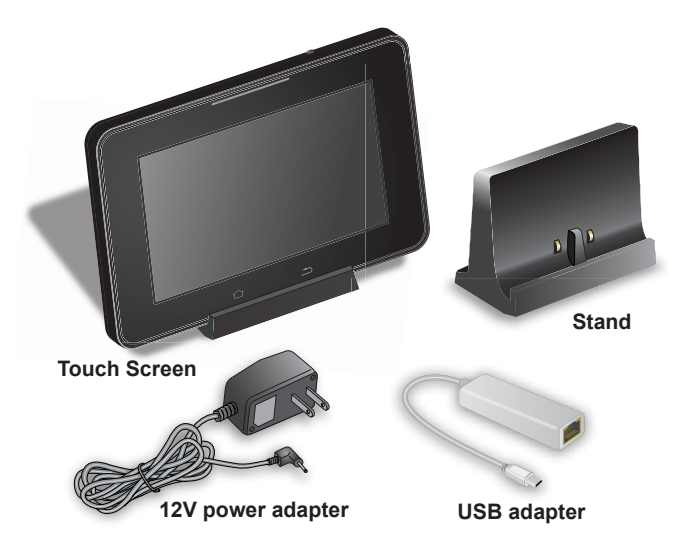

## **Hardware Features**

The Touch Screen includes a stand and controls as shown here.

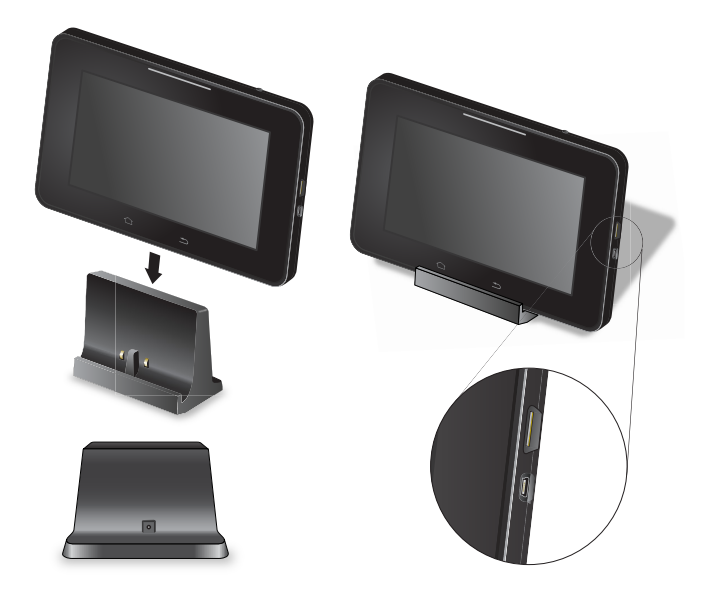

• **Stand**. To put the Touch Screen in an upright position, position the device in the stand.

 12V power adapter input. To recharge the battery or to run on electricity instead of the battery, plug the power cord into the 12V power adapter input.

# **Configure the Touch Screen**

- To configure the touch screen for use with a wireless network:
- 1. Plug the USB adapter into the USB port on the back of the Touch Screen.

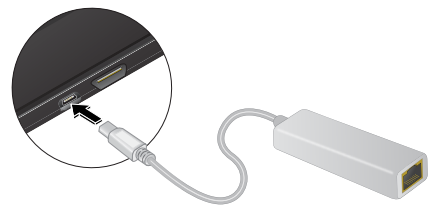

2. Connect the adapter to the gateway device LAN port with an Ethernet cable.

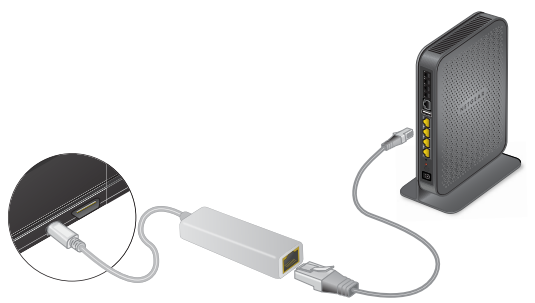

3. Plug the power adapter into the 12V power adapter input.

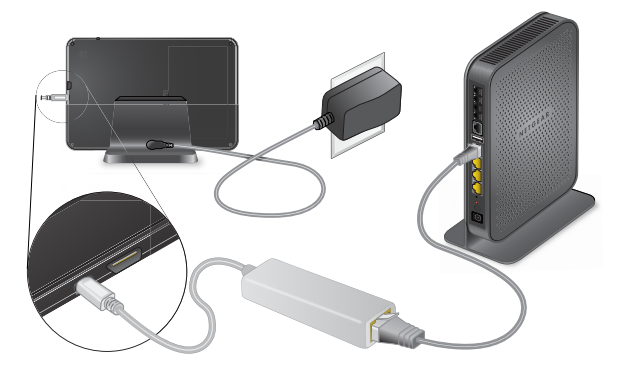

# Add the Touch Screen

- > To add the Touch Screen to your wireless network:
- 1. Open your web browser.
- 2. In the address bar, type: *https://www.example.com*. A sign-in screen displays.

| Please Sign In<br>Username: Username@domain.com<br>Password:<br>Sign In<br>Forgot your userane or password? |
|----------------------------------------------------------------------------------------------------|
| Security Services, Inc.   Privacy Policy   Terms of Use   Customer Support   Contact                        |

- 3. Type your user name and password.
- 4. Click Sign In.

# The following screen displays.

| Summary     | History          | Alerts    | Automations | Schedules      | System       |        |
|-------------|------------------|-----------|-------------|----------------|--------------|--------|
|             |                  |           |             |                |              | 🕜 Help |
| Security a  | and Modes        |           |             | Cameras        |              |        |
|             | C                |           |             | No cameras ins | stalled.     |        |
|             | Status Unav      | /ailable. |             | Today's Scheo  | dule         |        |
|             |                  |           |             | None schedule  | d for today. |        |
| Other Dev   | vices            |           |             |                |              |        |
| No other de | vices installed. |           |             |                |              |        |
| Notable E   | vents            |           |             |                |              |        |
| None in     | the last 7 days. |           |             |                |              |        |

5. Click the System tab.

| ummary     History     Alerts     Automations     Schedules     System       System     Image Device     Image Device     Image Device       Name A     Zone     Device Type     Recent Album       System     Excurb Panel     Image Device     Image Device       System     Excurb Panel     Image Device     Image Device       System     Excurb Panel     Image Device     Image Device       System     Image Device     Image Device     Image Device       System     Image Device     Image Device     Image Device       System     Image Device     Image Device     Image Device       System     Image Device     Image Device     Image Device       System     Image Device     Image Device     Image Device       System     Image Device     Image Device     Image Device       System     Image Device     Image Device     Image Device       System     Image Device     Image Device     Image Device       System     Image Device     Image Device     Image Device       System     Image Device     Image Device     Image Device       System     Image Device     Image Device     Image Device       System     Image Device     Image Device     Image Device </th <th></th> <th></th> <th></th> <th></th> <th></th> <th>Wednes</th> <th>Welcome, I<br/>day, Nov 30   Sign</th>                                                                                                    |                |                |                  |                    |           | Wednes | Welcome, I<br>day, Nov 30   Sign |
|----------------------------------------------------------------------------------------------------|----------------|----------------|------------------|--------------------|-----------|--------|----------------------------------|
| System  Periose Site Settings Lisers Lisers  Name 4  Zone Device Type  Recent Alter Recent Alter Recent Alte | Summary        | History        | Alerts           | Automations        | Schedules | System |                                  |
| Devies Site Settings   Users   Mu Etotile   Mu Etotile Mistors           Name +         Zone         Device Type         Recent Alford           System         -         -         -         -         -         -         -         -         -         -         -         -         -         -         -         -         -         -         -         -         -         -         -         -         -         -         -         -         -         -         -         -         -         -         -         -         -         -         -         -         -         -         -         -         -         -         -         -         -         -         -         -         -         -         -         -         -         -         -         -         -         -         -         -         -         -         -         -         -         -         -         -         -         -         -         -         -         -         -         -         -         -         -         -         -         -         -         -         -         -         -         -         -         -         -         -                                                                                                    | X System       |                |                  |                    |           | ~      | 😮 He                             |
| Name A     Zone     Device Type         System         Security Panel         Security Panel         Secu                                                                                                    | Devices   Site | settings   Use | ers   My Profile | My Profile History |           |        | Manage Devices                   |
| Name +     Zone     Device Type         System         Security Panel         Octoward         Panel         Security Panel         Security Panel                                                                                                    |                |                |                  |                    |           |        | (m)                              |
| System  Security Panel  Security Panel  Sensore  Sensore  Nether Detector  Remote  4 Button Remote                                                                                                    | Name 🔺         |                | Zone             | levice Type        |           | Re     | ont Alarm                        |
| Security Panel     Gateway      Exectors      Back Door      Frent Door      Motion Detector  Remote      4 Button Remote                                                                                                    | System         |                |                  |                    |           |        |                                  |
| Gateway  E es a core      Back Door      Prot Door      Motion Detector  Remotes      4 Button Remote                                                                                                    | Security Par   | nel            |                  |                    |           |        |                                  |
| Secore Back Door Frent Door Medion Detector Remote 4 Button Remote                                                                                                    | Gateway        |                |                  |                    |           |        |                                  |
| eneors<br>Back Door<br>Prent Door<br>Meino Detector<br>Remotes<br>4 Button Remote                                                                                                    |                |                |                  |                    |           |        |                                  |
|                                                                                                    | Sensore        |                |                  |                    |           |        |                                  |
| ron Joor Maion Detector Remote      4 Sution Remote                                                                                                    | Back Door      |                |                  |                    |           |        |                                  |
| Remotes<br>• 4 Button Remote                                                                                                    | Motion Dete    | ctor           |                  |                    |           |        |                                  |
| A Button Remote                                                                                                    | _              |                |                  |                    |           |        |                                  |
|                                                                                                    | Remotes        |                |                  |                    |           |        |                                  |
|                                                                                                    | • + Button Re  | mote           |                  |                    |           |        |                                  |
|                                                                                                    |                |                |                  |                    |           |        |                                  |
|                                                                                                    |                |                |                  |                    |           |        |                                  |
|                                                                                                    |                |                |                  |                    |           |        |                                  |
|                                                                                                    |                |                |                  |                    |           |        |                                  |
|                                                                                                    |                |                |                  |                    |           |        |                                  |
|                                                                                                    |                |                |                  |                    |           |        |                                  |
|                                                                                                    |                |                |                  |                    |           |        |                                  |
|                                                                                                    |                |                |                  |                    |           |        |                                  |
|                                                                                                    |                |                |                  |                    |           |        |                                  |
|                                                                                                    |                |                |                  |                    |           |        |                                  |
|                                                                                                    |                |                |                  |                    |           |        |                                  |
|                                                                                                    |                |                |                  |                    |           |        | reserved bullCon                 |

6. Click Manage Devices.

For the Manage Devices option to appear, your gateway needs to be connected to the Internet.

The Manage Devices Assistant screen displays.

|                                                                   | (2) H             |
|-------------------------------------------------------------------|-------------------|
| Touch Screens<br>Click here to add touch screens.                 |                   |
| Cameras<br>Click here to add wired and wireless cameras.          | $\rightarrow$     |
| Lights, Thermostats & more<br>Click here to add Z-Wave ™ devices. | $\langle \rangle$ |

#### 7. Click Touch Screens.

| Touch Screen<br>Assistant                                                                                                    | Step One<br>Select Model                                                                                                    |
|----------------------------------------------------------------------------------------------------|----------------------------------------------------------------------------------------------------|
| Step One<br>Select Model<br>Step Two<br>Name Device<br>Step Three<br>Connect Device<br>Step Four<br>Adding Device<br>Step Five<br>Done | This assistant will guide you through the steps to add a Touch Screen. Warning: Only the models below are supported, and only if obtained from an approved sources may not install or operate as expected. Select the model of the device you are installing: NETGEAR 7" Touch Screen |
| Cancel                                                                                                    | Continue                                                                                                    |

- 8. From the drop-down list, select **NETGEAR 7" Touch Screen** (HSS101).
- 9. Click Continue.

#### The Name Devices screen displays.

| Touch Screen<br>Assistant                                                                              | Step Two<br>Name Device                                                                                            |
|----------------------------------------------------------------------------------------------------|----------------------------------------------------------------------------------------------------|
| Step One<br>Select Model<br>Step Two<br>Name Device<br>Step Four<br>Adding Device<br>Step Four<br>Done | Enter a name for your Touch Screen.<br>Next, locate the MAC ID on the back of the Touch Screen and enter it below. |
| Cancel                                                                                                 | Back Continue                                                                                                    |

- **10.** Enter a name for your Touch Screen.
- **11.** Type the MAC ID.

The MAC ID appears inside the back of the Touch Screen and contains 12 characters, either numbers or the letters A–F.

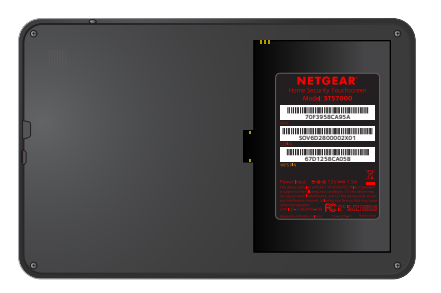

**Note:** The placement of the MAC ID label might differ from the MAC ID location depicted in Step Two of the Touch Screen Assistant.

12. Click Continue.

#### The Connect Device screen displays.

| Touch Screen<br>Assistant                                                                                                    | Step Three<br>Connect Device                                                                                                    |
|----------------------------------------------------------------------------------------------------|----------------------------------------------------------------------------------------------------|
| Step One<br>Select Model<br>Step Two<br>Name Device<br>Step Three<br>Connect Device<br>Step Four<br>Adding Device<br>Step Five<br>Done | Connect the USB Ethernet Adapter to your Touch Screen.<br>Connect the USB Ethernet Adapter to the Device LAN port of your Gateway with an<br>Ethernet cable (Note: this is a required, but temporary step for a wireless Touch Screen).<br>Next, connect the touch screen's power supply to an electrical outlet. Then click Continue. |
| Cancel                                                                                                    | Back Continue                                                                                                    |

# 13. Click Continue.

| Touch Screen<br>Assistant                    | Step Four<br>Adding Device                                    |
|----------------------------------------------|---------------------------------------------------------------|
| Step One<br>Select Model                     | We are adding your touch screen. This may take a few seconds. |
| Step Two<br>Name Device<br>Step Three        | 00000                                                         |
| Connect Device<br>Step Four<br>Adding Device |                                                               |
| Step Five<br>Done                            |                                                               |
| Cancel                                       |                                                               |

Wait while the Touch Screen is added to your wireless network. Adding the touch screen can take up to two minutes.

| Touch Screen<br>Assistant                                                                                                    | Step Five<br>Done                                                                                                    |
|----------------------------------------------------------------------------------------------------|----------------------------------------------------------------------------------------------------|
| Step One<br>Select Model<br>Step Two<br>Name Device<br>Step Forre<br>Connect Device<br>Step Forre<br>Adding Device<br>Step Forre<br>Done | Your touch screen has been added. You may now disconnect and move the touch screen<br>to your desired location.<br>If you are finished adding touch screens, click Finish.<br>If you have another touch screen to add, click Add Another. |
| Cancel                                                                                                    | Add Another Finish                                                                                                    |

- 14. To add an additional Touch Screen, click Add Another.
- **15.** When you have added all the touch screens, click **Finish**.

- 16. Disconnect the Ethernet cable from the USB adapter.
- **17.** Disconnect the USB adapter from the Touch Screen.
- 18. Move the Touch Screen and power supply to your desired location.
- **19.** Plug the power adapter into the 12V power adapter input. It might take up to 5 minutes to connect to the wireless network. If the touch screen does not connect, see *Troubleshooting*.

# Troubleshooting

This section provides information about troubleshooting your Touch Screen.

• **Dark screen**. The screen is blank (dark).

**Reason**. The Touch Screen is set to night mode.

**Resolution**. To change the mode, tap the screen.

The screen is dark except the logo, time, and a message that security information is not available from this device.

**Reason**. The connection between the Touch Screen and the gateway is lost.

**Resolution**. To display technical information about your Touch Screen, tap the logo in the top-left corner, then, in the screen that displays, tap **Version Information**.

• WiFi Connection. Lost or intermittent WiFi connection.

#### Reasons.

- If the microwave oven is on, it can disrupt WiFi service.
- 2.4 GHz cordless telephones can interfere with the Touch Screen's WiFi connection because they operate at the same frequency as other devices on a LAN.
- A 2.4 GHz wireless gaming adapter is nearby.
- A 2.4 GHz baby monitor is nearby.

- The Touch Screen is too far from the gateway.

## Resolutions.

- The Touch Screen must be within 50 feet of the gateway.
   If the Touch Screen is mounted outside the range of the wireless network, consider including the Model WN2000RPT-111NAS Wi-Fi Extender for increased range.
- Turn off the microwave oven. No need to unplug it.
- If you determine that your cordless phone is interfering, you can:
  - Change the location of the Touch Screen or the base of the cordless phone.
  - Switch the channel on the access point. If that does not work, try another channel.
  - Operate the phone with the antenna lowered, if that is an option.
  - Use a phone that is not a 2.4 GHz phone.

#### Support

Contact your Internet service provider for technical support

#### **Trademarks**

NETGEAR, the NETGEAR logo, and Connect with Innovation are trademarks and/or registered trademarks of NETGEAR, Inc. and/or its subsidiaries in the United States and/or other countries. Information is subject to change without notice. © NETGEAR, Inc. All rights reserved.

#### Compliance

For the current EU Declaration of Conformity, visit: http://support.netgear.com/app/answers/detail/a\_id/11621/.

September 2013